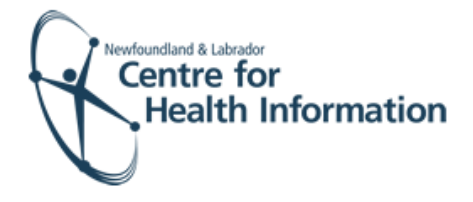

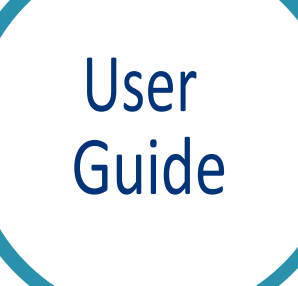

Med Access EMR: Fast Track Immunization Process for Patients with no Existing EMR Chart

# Log In and Search for the Patient

- Go to the EMR Med Access website and enter your username and password. Click the Login button. Please note that if this is the first log in of the day you will be required to enter your two factor authentication.
- 2. Left click on the Search icon in the top right corner of the screen to open the 'Patient Search' window.

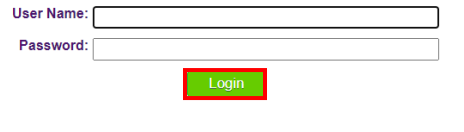

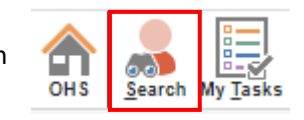

3. Enter the patient's MCP number in the 'Ins #' field and press the Enter button on your keyboard to search for the patient.

|        | Advanced     | Pat |
|--------|--------------|-----|
| Ins #: | 379683506800 |     |
| a lete |              |     |

## Register a Patient with no Existing EMR Chart

If the patient's name appears, this means that the patient as an existing EMR Chart. In this case, proceed to complete the patient consent and immunization forms.

If the patient's name **does not** appear and you will see 'Nothing found to display', this means that the patient **does not have** an existing EMR chart. You will need to proceed to search for the patient in Client Registry, as follows:

- Left click the New icon in the top right corner of the 'Patient Search' window.
- Enter the patient's MCP or 3 demographics: First Name, Last Name and (Date of Birth or Gender) then click the Search Client Registry button.
- If the patient is found in Client registry, select the patient's name and click the Import Patient button to create the patient chart in the local EMR. Proceed to the 'Submit the Consent Form' section below for further instruction. OR

If the patient is **not** found you will see 'EHR Warn: no candidates found'. To create a new patient chart, proceed to Step 4 below.

### Nothing found to display

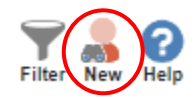

| Full Search - Goo | ogle Unrome                     |                                                                                          |               | _        |       | ~ |
|-------------------|---------------------------------|------------------------------------------------------------------------------------------|---------------|----------|-------|---|
| nlchitest.med     | d-access.net/patient/SearchN    | lewPPHIAction.do?patientSearchMessage=&crite                                             | riaLegacy.n   | ame.give | nName | = |
| rovincial Clien   | t Registry Patient Search       |                                                                                          |               |          |       | ¢ |
| Primary PHN*:     | 599663133362                    | Type: NL PHN 🔻                                                                           |               |          |       |   |
| Last Name*:       |                                 | First Name*:                                                                             |               |          |       | 1 |
| Middle Name:      |                                 | Birth Date:                                                                              | dd-MMM-yy     | уу 🔛     |       | 5 |
| Gender:           | ~                               |                                                                                          |               |          |       |   |
| Ava               | alid search must contain either | the PHN, or the Last Name, First Name, and (Date<br>Search Client Registry Cancel Search | e of Birth or | Gender). |       |   |
|                   |                                 |                                                                                          |               |          |       |   |
|                   |                                 |                                                                                          |               |          |       |   |
|                   |                                 |                                                                                          |               |          |       |   |
|                   | Back to Sea                     | arch Import Patient                                                                      |               |          |       |   |
|                   |                                 |                                                                                          |               |          |       |   |
|                   |                                 |                                                                                          |               |          |       |   |
|                   |                                 |                                                                                          |               |          |       |   |
|                   |                                 |                                                                                          |               |          |       |   |
|                   |                                 |                                                                                          |               |          |       |   |
|                   |                                 |                                                                                          |               |          |       |   |
|                   | EHR Wari                        | n: no candidates foun                                                                    | d.            |          |       |   |
|                   | Full Name                       | PHN                                                                                      |               |          |       |   |
|                   |                                 |                                                                                          |               |          |       |   |
|                   |                                 |                                                                                          |               |          |       |   |

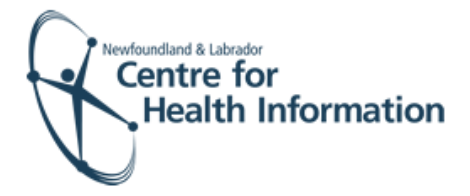

- 4. If the patient is **not found in the local EMR or Client Registry** you will need to create a new patient chart, as follows:
  - a) Click the Create New Patient button.
  - b) Proceed to enter the patient's demographic information in the 'Create Patient' window. Please note that the 'Primary Identifier Number', 'Primary Identifier Type Group' and 'Expiry Date' fields will need to be completed if the patient is from out of province.
  - c) Select IMM.External from the 'Provider Group' dropdown list in the 'Patient Summary' window.
  - d) When complete, scroll down and click the Create Patient button.

### Submit the Consent Form

- 1. Left click the **Imm** heading and then left click on the **Result** icon to open the 'Task Management' window.
- Left click the Template icon to display a drop-down list. Hover over FFC Unified Consent Template in the drop down list and then click Consent for Immunization to open the consent form.
- 3. Maximize the window or scroll down to optimize the window view.
- 4. Complete the applicable fields of the form using the drop-down options and free text, as required. Erase the content in the Medical Conditions and Allergy fields and type any information in the free text space, as needed.
- Scroll down and tick Yes for the 'The patient indicates consent to the above' and then click the Save button.

| If you cannot find an exa | act match in this list, please sea | rch again with more info   | ormation such as birth date or p | phone number. |
|---------------------------|------------------------------------|----------------------------|----------------------------------|---------------|
| Back to Search            |                                    | Create New Patient         |                                  | Cancel Search |
|                           | Only create a new pa               | atient if no suitable matc | h was found above.               |               |

#### Create Patient

| Identification            |                                 |                            |        |
|---------------------------|---------------------------------|----------------------------|--------|
| Last Name*                | First Name*                     | Middle Prefix              | Suffix |
| Thursday                  | Paula                           |                            | ~      |
| Chart #                   | DOB* Newborn                    | Gender*                    | ~      |
| Primary Identifier Number | Primary Identifier Type 'Group' | Expiry Date<br>dd-MMM-yyyy | 12     |

| tostered? OYes No        |                    |                                  |
|--------------------------|--------------------|----------------------------------|
| rimary Provider          | Secondary Provider | Provider Group *<br>IMM.External |
| leferring Provider 💥     | Family Provider 💥  | Effective                        |
|                          |                    | dd-MMM-yyyy                      |
| irst Appt<br>Id-MMM-уууу | dd-MMM-yyyy        |                                  |

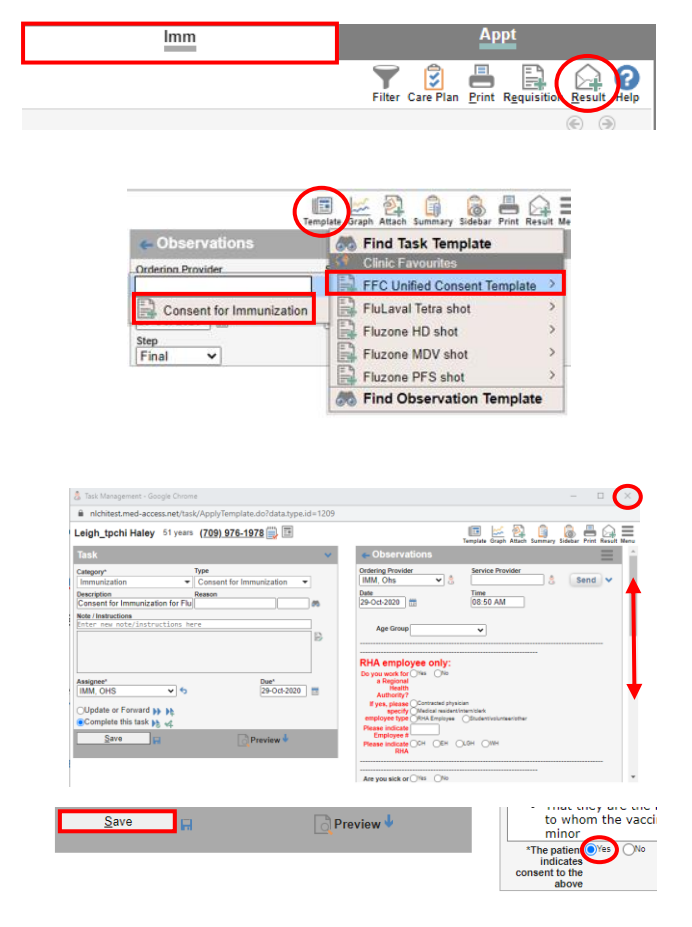

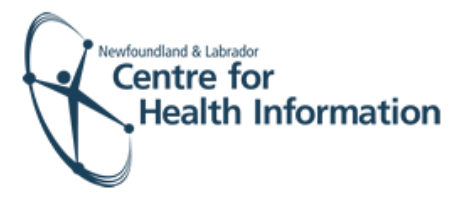

# Submit the Immunization Form

- 1. Left click on the **Result** icon to open the 'Task Management' window.
- 2. Left click the **Template** icon to open a drop-down list and select the applicable template associated with the immunization from the drop-down list.
- 3. Maximize the window or scroll down to optimize the window view.
- 4. Complete the applicable fields of the form using drop-down options and free text, as required. When complete, click the Save button.
- Finally, click the x in the top right corner of the 'Patient Summary' window to exit the patient's chart.

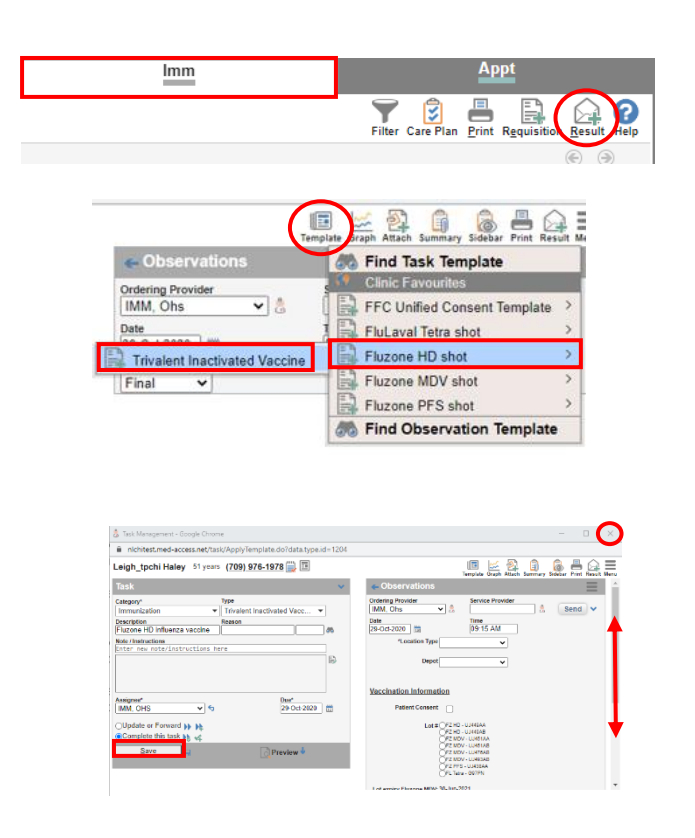

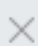